# Эл.почта e.e.guseva77@mail.ru

## группа 106

## Домашнее задание на 20.03.2020 учебный год:

Выполнить практическое занятие № 30. «Профилактические мероприятия для компьютерного рабочего места в соответствии с его комплектацией»

### Задание

Задание 1. Обновите через Интернет антивирусную программу, установленную на Вашем компьютере. Дать характеристику этой программы.

Задание 2. Укажите требования к помещениям кабинета информатики:

Задание 3. Укажите, какие действия запрещены в кабинете информатики.

Задание 4. Укажите комплекс упражнений для снятия усталости за компьютером.

*Задание 5*. Укажите стандартные утилиты операционной системы для устранения ошибок, очистки и дефрагментации.

Сохраните файл под своей фамилией, и пришлите на эл.почту e.e.guseva77@mail.ru

# Домашнее задание на 23.03.2020 учебный год:

Подготовить конспект "Профилактические мероприятия для компьютерного рабочего места в соответствии с его комплектацией".

Конспект – сложная запись содержания исходного текста, включающая в себя заимствования (цитаты) наиболее примечательных мест в сочетании с планом источника, а также сжатый анализ записанного материала и выводы по нему.

Инструкция по составлению конспекта:

- 1. Внимательно прочитайте текст. Уточните в справочной литературе непонятные слова. При записи не забудьте вынести справочные данные на поля конспекта.
- 2. Выделите главное, составьте план.
- 3. Кратко сформулируйте основные положения текста, отметьте аргументацию автора.
- 4. Законспектируйте материал, четко следуя пунктам плана. При конспектировании старайтесь выразить мысль своими словами. Записи следует вести четко, ясно.

5. Грамотно записывайте цитаты. Цитируя, учитывайте лаконичность, значимость мысли. В тексте конспекта желательно приводить не только тезисные положения, но и их доказательства. При оформлении конспекта необходимо стремиться к емкости каждого предложения. Мысли автора книги следует излагать кратко, заботясь о стиле и выразительности написанного. Число дополнительных элементов конспекта должно быть логически обоснованным, записи должны распределяться в определенной последовательности, отвечающей логической структуре произведения. Для уточнения и дополнения необходимо оставлять поля.

Сохраните файл под своей фамилией, и пришлите на эл.почту e.e.guseva77@mail.ru

## Домашнее задание на 27.03.2020 учебный год:

# Оформить шаблон «Возможности настольных издательских систем: создание, организация и основные способы преобразования (верстки) текста».

Шаблон оформления - это файл, содержащий стили презентации, включая типы и размеры маркеров и шрифтов, размеры и положение рамок, параметры оформления фона, цветовые схемы, образец слайдов и дополнительный образец заголовков.

#### Инструкция по составлению конспекта

Шаблон оформления содержит стили презентации, включая типы и размеры маркеров и шрифтов, размеры и положение рамок, параметры оформления фона, цветовые схемы. Для применения шаблона сразу ко всей презентации выполните команду **Формат/Оформление слайда**, после чего появится область задач **Дизайн слайда**. Выберите желаемый шаблон оформления и щелкните по нему мышью. Шаблон оформления можно применить не только сразу ко всей презентации, но и к отдельным выделенным слайдам. Для этого в области задач **Дизайн слайда** щелкните по эскизу шаблона правой кнопкой мыши и выберите команду **Применить к выделенным слайдам**.

### Использование цветовой схемы

Цветовая схема состоит из восьми цветов, которые можно использовать при оформлении слайда для цветового выделения фона, текста или отдельных строк, теней, текста заголовка, заливок, акцентов и гиперссылок. Цветовая схема презентации задается в примененном шаблоне оформления. Однако цветовую схему можно заменить, не изменяя всего шаблона.

Для применения к презентации новой цветовой схемы выполните команду **Формат/Оформление слайда**. В области задач **Дизайн слайда** (см. рис. 3.2) щелкните по ссылке **Цветовые схемы**, после чего в области задач появятся эскизы цветовых схем (рис. 3.2). Выберите желаемую схему и щелкните по ней мышью.Цветовую схему можно применить не только сразу ко всей презентации, но и к отдельным выделенным слайдам. Для этого в области задач **Дизайн слайда** щелкните по эскизу схемы правой кнопкой мыши и выберите команду **Применить к выделенным слайдам**.

### Индивидуальное оформление слайдов

Если Вы хотите создать уникальную презентацию и применить в качестве фона слайда свое изображение, то для этого правой кнопкой мыши щелкните в свободной области слайда. В появившемся контекстном меню выберите пункт - **Фон**. В открывшемся диалоговом окне из списка выберите пункт - **Способы заливки** и походите по вкладкам. После того как ваш выбор способа оформления слайдов будет определен, нажмите кнопку **ОК** и в зависимости от оформления кнопку **Применить ко всем/Применить.** 

### Оформление текста

Можно изменять оформление сразу всего текста, находящегося в текстовом поле. Для этого надо выделить текстовое поле так, чтобы отображались маркеры поля, но текстовый курсор в поле не мигал. Можно изменять оформление отдельных фрагментов текста текстового поля. Для этого следует выделить оформляемые фрагменты текста. Для оформления текста используют элементы панели инструментов **Форматирование**, а также команды меню **Формат** и соответствующие диалоговые окна.

Сохраните файл под своей фамилией, и пришлите на эл.почту e.e.guseva77@mail.ru